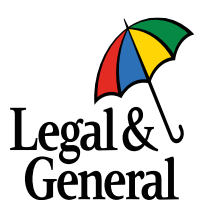

## Manage Submissions with Target Date funds

Your quick guide

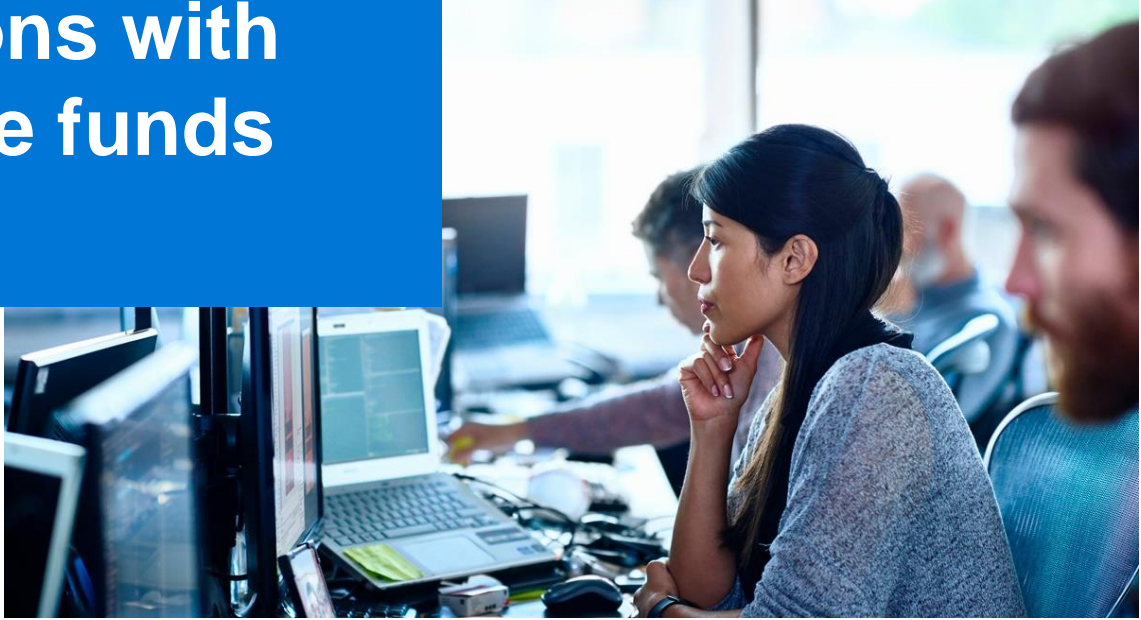

### **Manage Submissions with Target Date Funds**

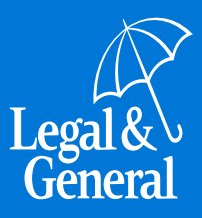

Legal & General Target Date Funds have been chosen as the default investment choice for your scheme.

This user guide has been designed to help you easily manage joiner file submissions where Target Date Funds are included. Please read this information alongside the main Manage Submissions quick guide provided previously. We hope you find the following information useful. If you require further information or have any questions, please contact us.

Target Date Funds allow your members to match their investment strategy to a target date range. This will normally include the date at which they currently plan to retire. Each Target Date Fund adjusts the way savings are invested as the member moves closer to and then into retirement, giving them the flexibility to decide when and how they want to use their pension pot.

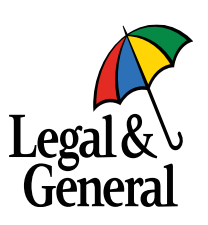

# Inputting the correct fund codes and percentages on your new joiner file

To set Target Date Funds up correctly for your employees the fund 1 and fund 1 percentage fields will need to be populated with the correct fund code on the new joiner file.

The correct fund code is based on the member's date of birth (DOB) and your scheme target retirement age (for example this might be 67). You will need to calculate when a member is due to reach the scheme target retirement age and then populate the fund code 1 field with the appropriate code (fund ID) from the table opposite.

For example, if a member is due to reach age 67 in September 2031, you would enter code BE43 in the fund code 1 field. The fund code percentage field will also need to be populated; however, this will always be 100 (no percentage sign needed). If you have a small number of members on your new joiner file, it is a simple task to calculate this manually and add the relevant fund codes to your file before submitting it to us through Manage Submissions. If you have a larger number of members on your file, you can use the Target Date Fund Code Allocation Tool to calculate the relevant code for each member on a bulk basis.

| Ret Date Start | Ret Date End | Fund ID |
|----------------|--------------|---------|
| 01/07/2020     | 30/06/2025   | BE23    |
| 01/07/2025     | 30/06/2030   | BE33    |
| 01/07/2030     | 30/06/2035   | BE43    |
| 01/07/2035     | 30/06/2040   | BE53    |
| 01/07/2040     | 30/06/2045   | BE63    |
| 01/07/2045     | 30/06/2050   | BE73    |
| 01/07/2050     | 30/06/2055   | BE83    |
| 01/07/2055     | 30/06/2060   | BE93    |
| 01/07/2060     | 30/06/2065   | BE03    |
| 01/07/2065     | 30/06/2070   | BF13    |

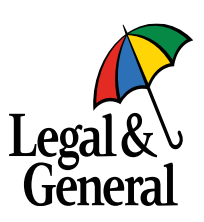

### Using the Target Date Fund code allocation tool

The Target Date Fund code allocation tool can be found here.

- Select REP from the drop down box entitled 1. Select 1. report type
- 2. Check the default scheme retirement age is showing correctly in box 2
- Browse for your saved input file in item 3 of the tool. NB 3. this file must be saved as a .CSV file
- Check the column mapping matches the input file. To do 4. this press the view columns button and a list of the input file columns will be displayed. If the default column no. differs, select the REP default cols tab and update the default column no. fields to match the input file. You will need to ensure the sheet is unprotected before changing the column numbers
- When the file shows in box 3 and column mappings have 5. been completed place a tick in box 5 by clicking within the box
- 6. Click the allocate fund codes button
- 7. Once the input file has been processed, up to two output CSV files are produced when the allocate fund codes button is keyed. The first will be a copy of the input file member records where the fund ID has been successfully allocated. The second will contain any member records where a fund ID could not be determined and allocated.

| egal & \<br>Jeneral                                                                                                    |                                                                                                    |                    |                                                                                                    | Ver: 3.1.2                                                                                                    |
|----------------------------------------------------------------------------------------------------|----------------------------------------------------------------------------------------------------|--------------------|----------------------------------------------------------------------------------------------------|----------------------------------------------------------------------------------------------------|
| TDF Fund Code All                                                                                                    | location Tool                                                                                                    |                    |                                                                                                    |                                                                                                    |
| 1. Select report type:                                                                                                    |                                                                                                    |                    |                                                                                                    |                                                                                                    |
| 2. Default retirement ag                                                                                                    | e (NOT APPLICABLE to BTL rep                                                                                                    | ort type):         |                                                                                                    |                                                                                                    |
| Use Scheme Level Default Ret                                                                                                    | irement Ane OLise Liser Manned                                                                                                    | Default Retiremen  | t àces                                                                                                    |                                                                                                    |
| ••••••••••••••••••••••                                                                                                    |                                                                                                    |                    |                                                                                                    |                                                                                                    |
| 67                                                                                                    |                                                                                                    |                    |                                                                                                    |                                                                                                    |
| 3. Browse to input file:                                                                                                    |                                                                                                    |                    |                                                                                                    |                                                                                                    |
| 3. Browse to input file:<br>C:\Desktop\Example REP F                                                                                                    | <u>File.csv</u>                                                                                                    |                    |                                                                                                    | Browse.                                                                                                    |
| 3. Browse to input file:<br>C:\Desktop\Example REP f                                                                                                    | File.csv                                                                                                    | _                  |                                                                                                    | Browse                                                                                                    |
| 3. Browse to input file:<br>C:\Desktop\Example REP f<br>4. Column mapping.                                                                                                    | File.csy<br>View Columns                                                                                                    |                    | 5. Check below after complete                                                                                                    | Browse.                                                                                                    |
| 3. Browse to input file:<br>C:\Desktop\Example REP f<br>4. Column mapping.<br>Default Column No of 0 deno                                                                                                    | File.csy<br>View Columns<br>otes that column does not appear on                                                                                                | this type of file. | 5. Check below after complet<br>column mappings for the inpu-                                                                                                    | Browse.                                                                                                    |
| 3. Browse to input file:<br><u>C:\Desktop\Example REP f</u><br>4. Column mapping.<br>Default Column No of 0 deno<br><u>Column Description</u>                                                                                                    | View Columns<br>vies that column does not appear on<br>Default Column No.                                                                                      | this type of file. | 5. Check below after complet<br>column mappings for the input<br>the relevant tab. Note that co                                                                        | Browse.<br>ting the<br>ut file on<br>plumn                                                                                                    |
| 3. Browse to input file:<br>C:\Desktop\Example REP f<br>4. Column mapping.<br>Default Column No of 0 deno<br>Column Description<br>DOB                                                                                                    | View Columns<br>tes that column does not appear on<br>Default Column No.<br>3                                                                                  | this type of file. | 5. Check below after complet<br>column mappings for the inpu<br>the relevant tab. Note that co<br>mappings must ALWAYS be c                                            | Browse.<br>Browse.<br>Ut file on<br>Jumn<br>Joumn                                                                                                    |
| 3. Browse to input file:<br>C:\Desktop\Example REP f<br>4. Column mapping.<br>Default Column No of 0 deno<br>Column Description<br>DOB<br>Assessment Basis                                                                                                    | View Columns<br>bites that column does not appear on<br>Default Column No.<br>8<br>8                                                                           | this type of file. | 5. Check below after complet<br>column mappings for the inpu<br>the relevant tab. Note that co<br>mappings must ALWAYS be o<br>for a REP file.                         | Browse.<br>ting the<br>ut file on<br>olumn<br>completed                                                                                                    |
| 3. Browse to input file:<br>C:\Desktop\Example REP f<br>4. Column mapping.<br>Default Column No of 0 deno<br>Column Description<br>DOB<br>Assessment Basis<br>Scheme Category                                                                                                    | View Columns<br>View Columns<br>Vies that column does not appear on<br>Default Column No.<br>3<br>8<br>0<br>0                                                  | this type of file. | 5. Check below after complet<br>column mappings for the inpi<br>the relevant tab. Note that co<br>mappings must ALWAYS be o<br>for a REP file.                         | Browse.<br>ting the<br>ut file on<br>olumn<br>completed                                                                                                    |
| 3. Browse to input file:<br>C:\Desktop\Example REP F<br>4. Column mapping.<br>Default Column No of 0 deno<br>Column Description<br>DOB<br>Assessment Basis<br>Scheme Category<br>Retirement Years                                                                                               | View Columns<br>view Columns<br>bites that column does not appear on<br>Default Column No.<br>3<br>8<br>0<br>3<br>51                                           | this type of file. | 5. Check below after complet<br>column mappings for the inpu<br>the relevant tab. Note that co<br>mappings must ALWAYS be c<br>for a REP file.                         | Browse.<br>ting the<br>ut file on<br>plumn<br>completed<br>V                                                                                                    |
| 3. Browse to input file:<br>C:\Desktop\Example REP I<br>4. Column mapping.<br>Default Column No of 0 deno<br>Column Description<br>DOB<br>Assessment Basis<br>Scheme Category<br>Retirement Years<br>Retirement Months                                                                          | View Columns<br>view Columns<br>view Column does not appear on<br>Default Column No.<br>8<br>0<br>31<br>31<br>32                                               | this type of file. | 5. Check below after complet<br>column mappings for the inpu<br>the relevant tab. Note that co<br>mappings must ALWAYS be o<br>for a REP file.<br>Allocate Fund Codes  | Browse.<br>Browse.<br>Ut file on<br>olumn<br>oompleted                                                                                                    |
| 3. Browse to input file:<br>C:\Desktop\Example REP f<br>4. Column mapping.<br>Default Column No of 0 deno<br>Column Description<br>DOB<br>Assessment Basis<br>Scheme Category<br>Retirement Years<br>Retirement Months<br>Fund 1                                                                | View Columns<br>view Column does not appear on<br>Default Column No.<br>8<br>0<br>31<br>32<br>33                                                               | this type of file. | 5. Check below after complet<br>column mappings for the inpi<br>the relevant tab. Note that co<br>mappings must ALWAYS be of<br>for a REP file.<br>Allocate Fund Codes | Browse.<br>ting the<br>ut file on<br>olumn<br>ompleted                                                                                                    |
| 3. Browse to input file:<br>C:\Desktop\Example REP i<br>4. Column mapping.<br>Default Column No of 0 deno<br>Column Description<br>DO8<br>Assessment Basis<br>Scheme Category<br>Retirement Months<br>Fund 1<br>Fund 15                                                                         | View Columns<br>view Column solutions<br>otes that column does not appear on<br>befault Column No.<br>3<br>8<br>0<br>0<br>31<br>32<br>33<br>34                 | this type of file. | 5. Check below after complet<br>column mappings for the inpu<br>the relevant tab. Note that co<br>mappings must ALWAYS be o<br>for a REP file.<br>Allocate Fund Codes  | Browse.<br>ting the<br>ut file on<br>plumn<br>completed<br>V                                                                                                    |
| 3. Browse to input file:<br>C:\Desktop\Example REP f<br>4. Column mapping.<br>Default Column No of 0 deno<br>Column Description<br>DOB<br>Assessment Basis<br>Scheme Category<br>Retirement Vears<br>Retirement Vears<br>Retirement Months<br>Fund 15<br>Address Line 1                         | View Columns<br>view Columns<br>otes that column does not appear on<br>Default Column No.<br>8<br>0<br>31<br>32<br>32<br>33<br>34<br>22                        | this type of file. | 5. Check below after complet<br>column mappings for the inpu<br>the relevant tab. Note that co<br>mappings must ALWAYS be o<br>for a REP file.<br>Allocate Fund Codes  | Browse.<br>Browse.<br>Bro |
| 3. Browse to input file:<br>C:\Desktop\Example REP f<br>4. Column mapping.<br>Default Column No of 0 deno<br>Column Description<br>DOB<br>Assessment Basis<br>Scheme Category<br>Retirement Months<br>Fund 1%<br>Address Line 1<br>Address Line 1                                               | View Columns<br>view Column does not appear on<br>Default Column No.<br>3<br>3<br>3<br>3<br>3<br>3<br>3<br>3<br>3<br>3<br>3<br>3<br>3                          | this type of file. | 5. Check below after complet<br>column mappings for the inpi<br>the relevant tab. Note that co<br>mappings must ALWAYS be o<br>for a REP file.<br>Allocate Fund Codes  | Browse.<br>ting the<br>ut file on<br>olumn<br>ompleted<br>V                                                                                                    |
| 3. Browse to input file:<br>C:\Desktop\Example REP i<br>4. Column mapping.<br>Default Column No of 0 deno<br>Column Description<br>DO8<br>Assessment Basis<br>Scheme Category<br>Retirement Months<br>Fund 1<br>Fund 1%<br>Address Line 1<br>Address Line 2<br>Address Line 2<br>Address Line 3 | View Columns<br>View Columns<br>bles that column does not appear on<br>Default Column No.<br>3<br>8<br>0<br>31<br>31<br>32<br>33<br>34<br>34<br>22<br>23<br>24 | this type of file. | 5. Check below after complet<br>column mappings for the inpu<br>the relevant tab. Note that co<br>mappings must ALWAYS be c<br>for a REP file.<br>Allocate Fund Codes  | Browse.<br>ting the<br>ut file on<br>plumn<br>completed<br>V                                                                                                    |

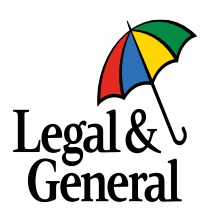

### **Error handling**

The calculation worksheet will show you how the tool identified the correct fund ID, and highlight where it couldn't. In the example opposite:

- Test four was unsuccessful because the member record did not hold a valid date of birth (DOB) value
- Test six was unsuccessful because an invalid value was supplied in the retirement age column
- Test seven was unsuccessful because there was no mapping configured for the value supplied in the scheme category column of the member record
- Test eight was unsuccessful because the calculated retirement age is before the date the tool was run
- Test twelve was unsuccessful for the same reason as test seven.

If you need to, you can correct the data in the input file and then re-run the tool. This process can be repeated until a satisfactory output file is created. This means all member records have a valid fund ID assigned.

Once the file has correctly allocated fund codes for all the members on the spreadsheet, the file can be uploaded and submitted through Manage Submissions.

|          | 7           | VANOSTR    | OP-GAP-SANNO | ralisan + · |            |         |          | UAT_TOF        | undAlloc     | ationTeol.J01 | training configuration | · Microsoft Excel   |          | 1000              |         |            |               |                   | -   |
|----------|-------------|------------|--------------|-------------|------------|---------|----------|----------------|--------------|---------------|------------------------|---------------------|----------|-------------------|---------|------------|---------------|-------------------|-----|
| File     | Home        | Incert.    | Page Layout  | Formulai    | Data       | Review  | v View   | Develop        | per          |               |                        |                     |          |                   |         |            |               | a 😡 a             | 1.0 |
|          |             |            |              | 2 min 3     | Ztomat     | a Bar   | ۹ 🕻      |                | 3            |               | Son D                  | Wen Side by Side    | 15       | 1 57              |         |            |               |                   |     |
| timat 1  | Page Page 8 | resk Custo | - Full       | 2 Godines   | 2 Headin   | 98 Z    | toom 100 | % Zoom to      | New          | Anange Pa     | MER - Chubide          | A Read Window Posts | Se Works | e Switch          | Macros  |            |               |                   |     |
|          | Warkbo      | ok views   |              | 55          | -          |         | 24       |                |              |               |                        | Wedger              |          |                   | Matrice |            |               |                   |     |
|          | 1,14        |            | 5            | 1           |            |         |          |                |              |               |                        |                     |          |                   |         |            |               |                   | -   |
|          |             |            |              |             |            |         |          |                |              |               |                        |                     |          |                   |         |            |               |                   |     |
| A        |             | с          | D            | 1           | 1          | 6       | н        | 1              | 1            | ĸ             | L                      | M                   | N        | 0                 | р       | Q          |               | 5                 |     |
| title    | forename    | sumame     | DOB          | NINIO       | Gender     | Add1    | Add2     | Post code      | 86           | R Date        | Enrolment reason       | n Scheme Category   | Ret Age  | <b>Ret Months</b> | RP code | RP split ( | alculated r.A | ctual retire date | ٤.  |
| Mr       | Test        | One        | 01/10/1997   | HB000052A   | M          | 1 Test  | London   | XT174NP        | ENSCO        | 24/11/2016    | Enrolled               | Default NRA         |          |                   |         |            | 69            | 01/10/2066        |     |
| Mrs      | Test        | Two        | 30/06/1955   | H8000053A   |            | 2 Test  | London   | KT174NP        | ENSCO        | 24/11/2016    | Enrolled               | 1                   | 65       |                   | 8613    | 100 0      | 5             | 30/06/2020        |     |
| Mr       | Test        | Three      | 18/05/1970   | H8000054A   | M          | 3 Test  | London   | KT174NP        | <b>ENSCO</b> | 24/11/2016    | Enrolled               | Executive           | 67       | 4                 | 8653    | 100 4      | 7             | 18/09/2037        |     |
| Mr       | Test        | Four       |              | H8000055A   | M          | 4 Test  | London   | KT174NP        | ENSCO        | 24/11/2016    | Enrolled               | 2                   |          |                   |         |            | #N/A          | #N/A              |     |
| Mr       | Test        | Five       | 06/08/1994   | H8000056A   | M          | 5 Test  | London   | KT174NP        | ENSCO        | 24/11/2016    | Enrolled               | Default NRA         |          |                   | 8038    | 100        | 69            | 06/08/2063        |     |
| Miss     | Test        | Six        | 01/07/1981   | H8000057A   | F          | 6 Test  | London   | KT174NP        | ENSCO        | 24/11/2016    | Enrolled               | Default NRA         | ×        |                   |         |            |               | #VALUE!           |     |
| Mr       | Test        | Seven      | 10/07/2000   | H8000058A   | M          | 7Test   | London   | <b>KT174NP</b> | ENSCO        | 24/11/2016    | Enrolled               | 2                   |          |                   |         |            | #N/A          | #N/A              |     |
| Mr       | Test        | Eight      | 01/12/1951   | H8000059A   | M          | 8 Test  | London   | KT174NP        | ENSCO.       | 24/11/2016    | Enrolled               | Executive           |          |                   | 8613    | 100        | 66            | 01/12/2017        |     |
| Mr       | Test        | Nine       | 05/08/1980   | H8000040A   | M          | 9 Test  | London   | KT174NP        | ENSCO        | 34/11/2016    | Enrolled               | Default NRA         |          |                   | 8673    | 100        | 69            | 05/08/2049        |     |
| Ms       | Test        | Ten        | 02/02/1961   | H8000082A   | F          | 10 Test | London   | KT174NP        | ENSCO        | 24/11/2016    | Enrolled               | Executive           | 67       |                   | 8E33    | 100 6      | 7             | 02/02/2028        |     |
| Mr       | Test        | Eleven     | 05/01/1973   | HB000083A   | M          | 11 Test | London   | XT174NP        | ENSCO        | 24/11/2016    | Enrolled               | Default NRA         |          |                   | 8063    | 100        | 69            | 05/01/2042        |     |
| Mr       | Test        | Twelve     | 05/04/1960   | H8000054A   | M          | 12 Test | London   | KT174NP        | ENSCO        | 24/11/2016    | Enrolled               | Head Office         |          |                   |         |            | #N/A          | MN/A              |     |
| Mr       | Test        | Thirteen   | 01/01/1959   | H8000085A   | M          | 13 Test | London   | KT174NP        | ENSCO        | 24/11/2016    | Enrolled               | Default NRA         |          |                   | 8E33    | 100        | 69            | 01/01/2028        |     |
|          |             |            |              |             |            |         |          |                |              |               |                        |                     |          |                   |         |            |               |                   |     |
| _        |             |            |              |             |            |         |          |                |              |               |                        |                     |          |                   |         |            |               |                   |     |
|          |             |            |              |             |            |         |          |                |              |               |                        |                     |          |                   |         |            |               |                   |     |
|          |             |            |              |             |            |         |          |                |              |               |                        |                     |          |                   |         |            |               |                   |     |
| -        |             |            |              |             |            |         |          |                |              |               |                        |                     |          |                   |         |            |               |                   |     |
| <u> </u> |             |            |              |             |            |         |          |                |              |               |                        |                     |          |                   |         |            |               |                   |     |
| -        |             |            |              |             |            |         |          |                |              |               |                        |                     |          |                   |         |            |               |                   |     |
|          |             |            |              |             |            |         |          |                |              |               |                        |                     |          |                   |         |            |               |                   |     |
|          |             |            |              |             |            |         |          |                |              |               |                        |                     |          |                   |         |            |               |                   |     |
|          | front       | Coole 4    | RECTAR       | r cols      | t detail : |         | Th datas | rah Cal        | 100          | Hasters       | 12                     | El el               |          |                   |         | -          |               | -                 |     |
| -        | 1           |            |              |             |            |         |          |                |              |               |                        |                     |          |                   |         | 1007       | 1.000         | 2 0               |     |

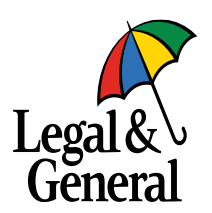

Iegalandgeneral.com/workplacepensions Legal & General Assurance Society Limited Registered in England and Wales No.166055 Registered office: One Coleman Street, London EC2R 5AA We are authorised by the Prudential Regulation Authority and regulated by the Financial Conduct Authority and the Prudential Regulation Authority. Q0061039 01/21 NON ASD